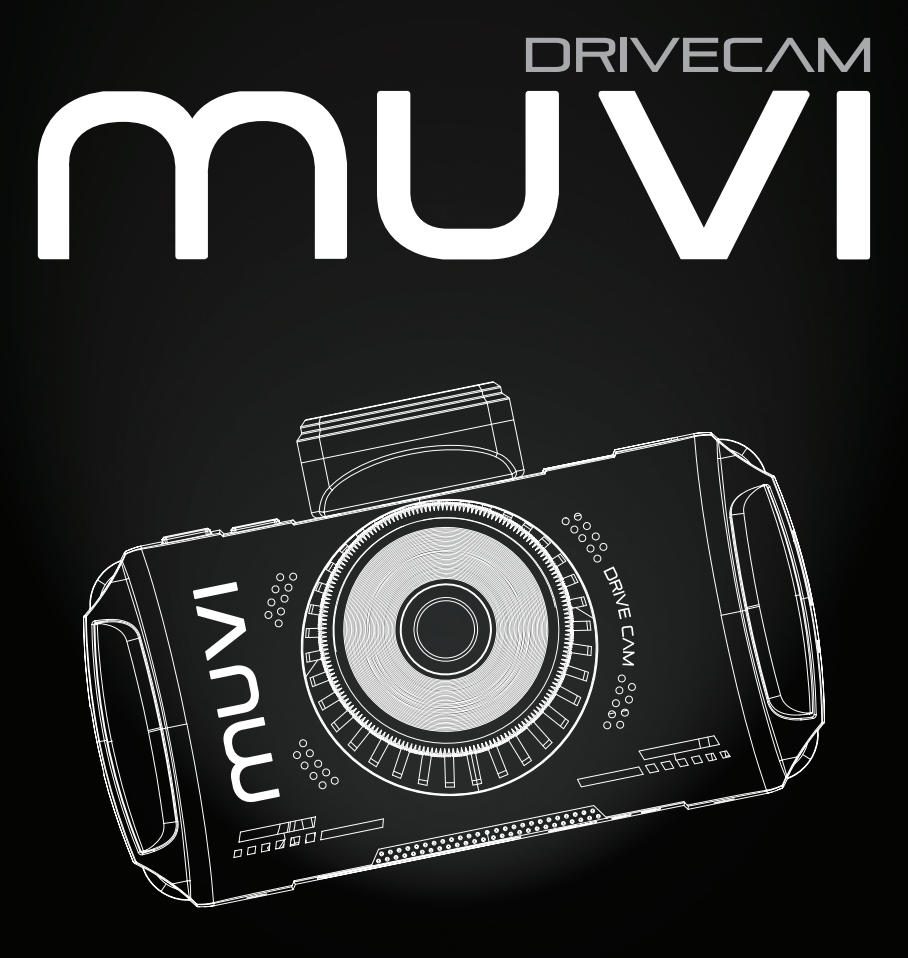

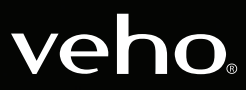

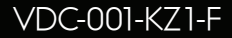

## Introducción

# 1. ¿Qué hay en la caja?

La cámara Muvi Drive es perfecta para capturar su viaje en Full HD 1080p. Este manual le mostrará cómo operar la cámara, la aplicación Muvi Drive Cam y consejos de mantenimiento para su cámara.

Lea y siga cuidadosamente este manual para asegurarse de maximizar todas las capacidades de la leva de accionamiento. Guarde este manual en un lugar seguro para futuras consultas.

Veho no puede garantizar que todos los incidentes sean capturados por la Muvi Drive Cam.

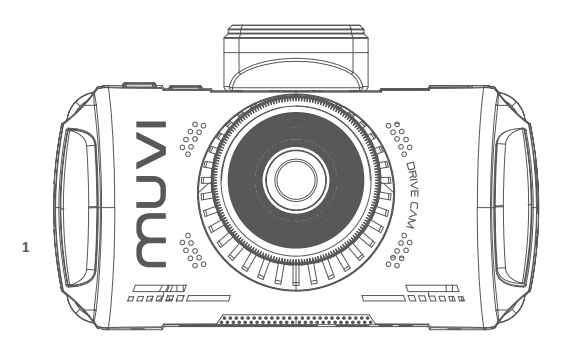

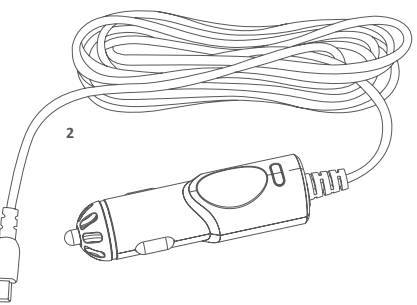

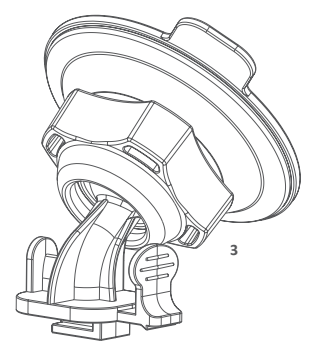

- 1. Muvi Drive Cam Camera
- 2. Adaptador de corriente 12v
- 3. Soporte de parabrisas adhesivo
- 4. Guía de inicio rápido
- 5. Software/CD manual

## 2. Guía de controles

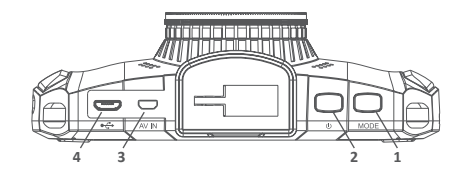

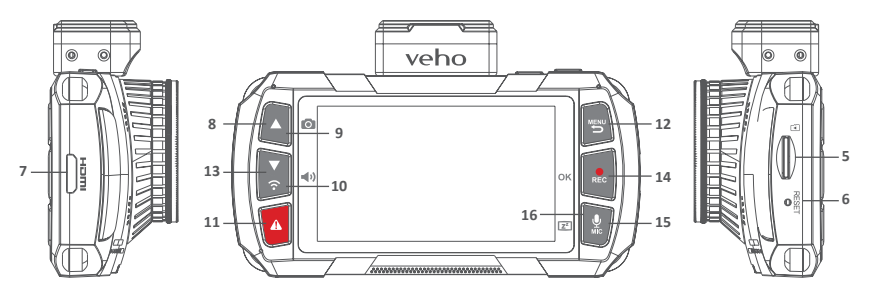

- 1. Modo
- 2. Botón de encendido
- 3. AV en
- 4. Micro USB/Puerto de alimentación
- 5. Ranura microSD
- 6. Restablecer
- 7. Ranura de salida HDMI
- 8. Teclas de flecha

- 9. Snapshot
- 10. Volumen
- 11. SOS archivo de bloqueo
- 12. Menú/Regreso
- 13. Wifi
- 14. Rec/OK
- 15. Micrófono
- 16. Mostrar el sueño

| Modo                             | Cambiar entre los modos de grabación o reproducción                                                         |
|----------------------------------|----------------------------------------------------------------------------------------------------|
| Botón de encendido               | Encender/apagar                                                                                             |
| AV en                            | Puerto de conexión de la cámara trasera                                                                     |
| Micro USB/Puerto de alimentación | Para el adaptador de corriente suministrado o el cable de<br>datos USB                                      |
| Ranura microSD                   | Admite clase 10 (hasta 128 GB de capacidad)                                                                 |
| Restablecer                      | Forzar cámara para reiniciar                                                                                |
| Salida HDMI                      | Salidas a pantalla externa.                                                                                 |
| Teclas de flecha                 | Navegue por los menús y seleccione videos para<br>reproducirlos, o avance/retroceda durante la reproducción |
| Snapshot                         | Captura instantánea de la grabación actual                                                                  |
| Volumen                          | Cambio de notificación/volumen de alerta                                                                    |
| SOS archivo de bloqueo           | Protege el archivo para que no se sobrescriba                                                               |
| Menú/Regreso                     | Presione mientras graba para activar la vigilancia de estacionamiento                                       |
| Wifi                             | Enciende el acceso wifi                                                                                     |
| Rec/OK                           | Detener/iniciar la grabación, pausar /reproducir en la<br>reproducción, botón OK en el menú                 |
| Micrófono                        | Para activar/desactivar la grabación de audio                                                               |
| Mostrar el sueño                 | Mantenga presionado para encender/apagar la pantalla.<br>Esto no afectará el estado de grabación            |

ES

## 3. Instalación de la Drive Cam

# 4. Cargando la Drive Cam

- 1. Asegúrese de que tanto el interior como el exterior del parabrisas estén limpios y secos, esto asegurará que el soporte se adhiera firmemente y que la vista de la cámara no esté obstruida.
- 2. Coloque la cámara de manera que no obstruya la vista del conductor (se recomienda detrás del espejo retrovisor).
- 3. Coloque el soporte en su posición, asegurándose de que esté completamente seguro.

Recomendamos cargar completamente la Muvi Drive Cam antes de su primer uso. Para cargar la cámara, utilice el cable de 12 V suministrado, conecte los extremos correspondientes en los puertos correspondientes. Recomendamos dejar la cámara conectada a una fuente de alimentación en todo momento cuando esté en uso.

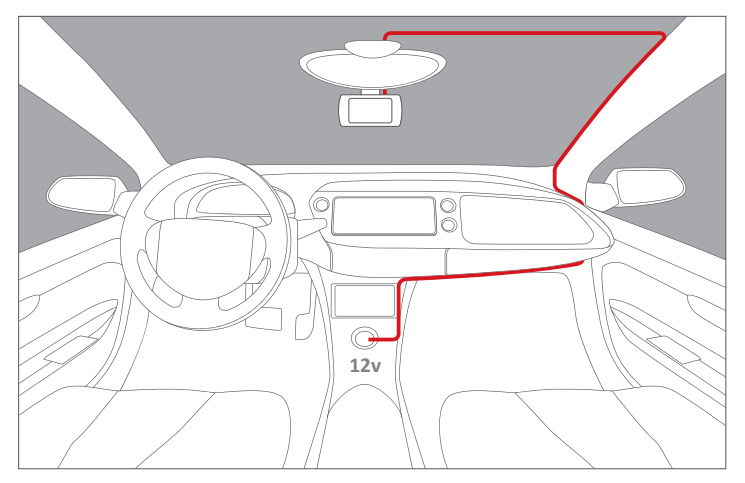

Cable de enrutamiento sugerido para cámara frontal.

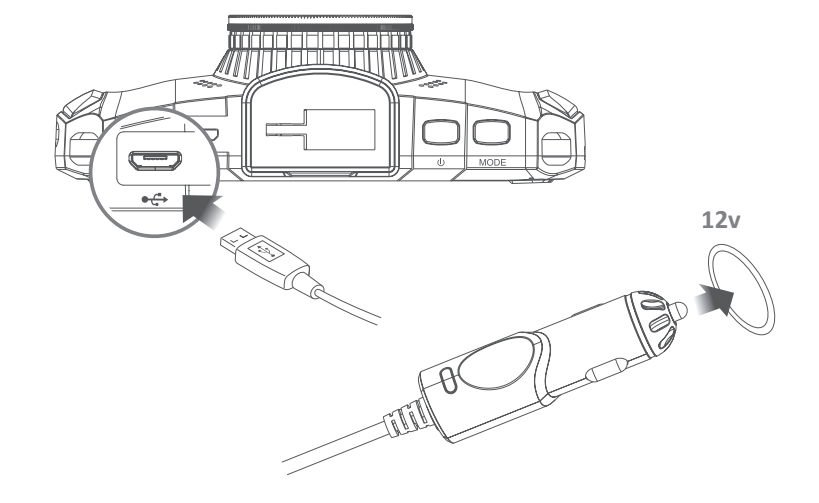

## 5. Indicadores LED

# 6. Usando el Drive Cam

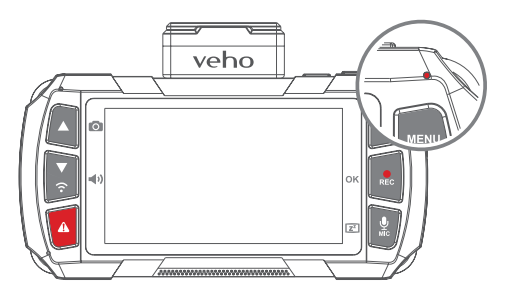

#### Entendiendo las luces indicadoras LED:

| Azul estable                      | La unidad está apagada y cargando                             |
|-----------------------------------|---------------------------------------------------------------|
| Rosa estable                      | La unidad está encendida y cargando pero no grabando          |
| Rojo estable                      | La unidad está encendida pero no se está cargando ni grabando |
| Rojo intermitente                 | La unidad está grabando y la batería está llena               |
| Intermitente entre<br>azul y rosa | La unidad está grabando y cargando                            |
| Azul intermitente                 | Mal funcionamiento de carga                                   |

### Encendido/apagado

Presione el botón de encendido una vez para encender la cámara; aparecerá una luz indicadora roja y la pantalla de carga del dispositivo se encenderá.

Cuando utilice la cámara por primera vez, se le pedirá que configure el idioma, la hora y la fecha.

El GPS se sincronizará automáticamente. Una vez encendido, presione el 'Botón de encendido' una vez para ver la pantalla 'Análisis de ruta'. Esto le mostrará las estadísticas de su unidad.

Para apagar la cámara, mantenga presionado el "Botón de encendido" durante aproximadamente dos segundos. la luz indicadora roja desaparecerá y la pantalla se apagará antes de que la cámara se apague.

#### Grabación de vídeo

Cuando esté en la pantalla de inicio para comenzar a grabar, presione el 'Botón de grabación' durante aproximadamente un segundo; el indicador LED parpadeará lentamente y el temporizador aparecerá en la pantalla.

La cámara también se encenderá automáticamente y comenzará a grabar cuando esté conectada a la fuente de alimentación.

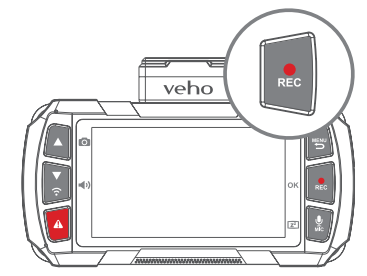

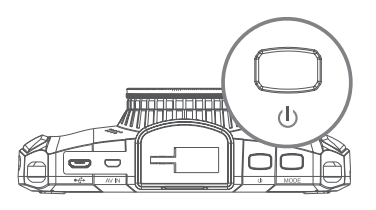

Para detener la grabación, presione nuevamente el botón 'Grabar', el archivo se guardará en la tarjeta microSD automáticamente; el indicador LED se volverá rojo fijo y el temporizador se detendrá.

La cámara graba automáticamente los registros, sobrescribiendo las imágenes más antiguas de la tarjeta, reemplazándolas con imágenes nuevas. Si desea guardar imágenes de la tarjeta SD, deberá guardarlas externamente.

### Grabación de audio

Presione el 'Botón MIC 'para silenciar o activar el micrófono. Aparecerá un icono de micrófono en la pantalla que indica si el micrófono está encendido o apagado.

También puede usar el 'Botón MIC 'para encender o apagar la pantalla manteniéndolo presionado durante dos segundos.

#### Modo de reproducción

Para reproducir imágenes en la cámara, presione el 'Botón de Modo' una vez, esto mostrará el último archivo grabado; use las flechas hacia arriba y hacia abajo para desplazarse por todas las imágenes guardadas.

Para reproducir imágenes, presione el botón "OK", para pausar el material de archivo en cualquier momento, presione nuevamente el botón "OK".

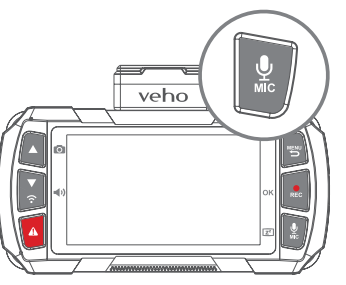

Para volver a la pantalla de inicio, presione el 'Botón de menú'.

### Tarjeta microSD

Antes de usar una nueva tarjeta microSD, deberá formatear la tarjeta en la configuración de la cámara. Recomendamos formatear su tarjeta microSD al menos una vez cada dos semanas, esto asegurará que la memoria invisible se borre y también reducirá el riesgo de corrupción de archivos. El formateo de la tarjeta borrará completamente todos los datos de la tarjeta, asegúrese de que todos los archivos que desea guardar se guardan externamente. Si formatea a través de una computadora, asegúrese de que la tarjeta esté en formato FAT32.

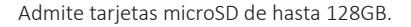

Tenga en cuenta que Veho no es responsable por la pérdida de ningún dato.

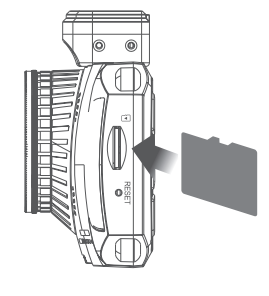

## 7. Ajustes

# 8. Drive Cam App

Para acceder a la configuración de la cámara, presione el 'Botón de menú'. Navega por los menús usando las flechas 'Arriba y Abajo'. Para seleccionar una categoría, presione el botón 'OK'.

A continuación se muestran algunos de los ajustes que puede editar:

- Fecha/Hora
- Volumen
- Idioma
- Protector de pantalla
- Brillo de la pantalla
- Reducción de parpadeo
- Formatear la tarjeta de memoria
- Reinicio de fábrica
- Versión de firmware

Para salir del menú, presione nuevamente el 'Botón de menú', esto lo regresará a la pantalla de inicio.

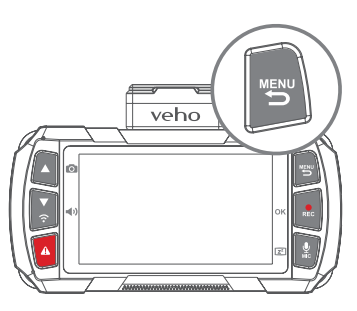

## ADVERTENCIA

INO USES LA APLICACIÓN MIENTRAS CONDUCES!

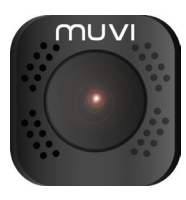

### Descargando e instalando

En su dispositivo móvil, active el wifi y descargue la aplicación 'Muvi Drive Cam' desde Google Play o Apple Store.

## Conexión a la aplicación

- 1. En primer lugar, mantenga presionado el 'Botón Wifi 'en la cámara hasta que vea un mensaje de activación de wifi.
- 2. Vaya a la configuración de wifi en su dispositivo móvil, busque y seleccione la red 'MuviDriveCam', ingrese la contraseña: '12345678'. Aparecerá una luz indicadora de LED azul en la cámara y la pantalla mostrará "Wifi Connected".
- 3. Inicie la aplicación Muvi Drive Cam y haga clic en el 'Botón de la cámara' en la aplicación. La primera vez que use la aplicación, se le pedirá que establezca la configuración de preferencias.
- 4. Ahora puedes usar la aplicación Muvi Drive Cam.
- 5. Para desconectar el wifi, presione la flecha hacia arriba o hacia abajo.

ES

#### Usando la aplicación

Una vez que haya seleccionado la cámara con éxito, se abrirá la pantalla de inicio mostrando una vista en vivo desde la cámara. Utiliza los siguientes iconos para navegar por la aplicación.

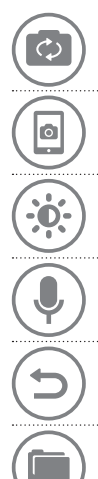

Visualización de la pantalla Elija qué cámaras se muestran en la pantalla de inicio. Puede seleccionar pantallas divididas para ver más de una cámara.

Snapshot Captura una imagen en tiempo real durante la grabación.

Regulador de intensidad Atenuar el brillo de la aplicación.

Micrófono Silencie o active el micrófono.

**Panel de control de conexión** Seleccione qué cámaras están conectadas, también use para buscar archivos guardados y cambiar la configuración de cada cámara.

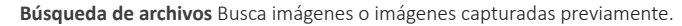

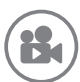

**Record** Iniciar o detener la grabación. También se puede utilizar para capturar imágenes en modo foto.

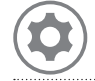

**Ajustes de la cámara** Ver o editar la configuración, estos se pueden ajustar a sus preferencias personales o de acuerdo con las condiciones de conducción.

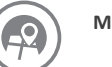

Mapa Ver su ubicación actual en el mapa.

## 9. Drive Cam Player

#### Instalando el reproductor

Para instalar Muvi Drive Cam Player, inserte el CD de software suministrado en su PC; Si no tiene una unidad de CD, puede descargar el software de nuestro sitio web en:

#### https://veho-world.com/downloads

### Conectando al jugador

Use el cable de datos Micro USB suministrado para conectar su Muvi Drive Cam a su PC. A continuación, abra el reproductor de cámara Muvi Drive, el icono de acceso directo debe estar en la pantalla de inicio.

### Usando el jugador

Una vez abierto, use el reproductor para explorar imágenes grabadas previamente usando el menú desplegable Archivo > Abrir, las imágenes se abrirán en la ventana del reproductor. Use los iconos para jugar, saltar hacia adelante, saltar hacia atrás, pausar, capturar capturas de pantalla y ver el mapa de ruta.

**Nota:** Si no puede ver los archivos al navegar, intente cambiar la búsqueda a archivos "MP4".

#### Iconos

Reproducir o pausar imágenes

Saltar hacia adelante 10 segundos

Retroceder 10 segundos

| <u> </u>   | Captura una captura de pantalla               |
|------------|-----------------------------------------------|
| ē          | Ver todas las capturas de pantalla capturadas |
| $\bigcirc$ | Mapa de ruta abierto                          |
| <b>(</b> ) | Ajustar volumen                               |
| \$         | Cambiar configuraciones del reproductor       |
| <b>F</b>   | Agregar archivos al reproductor               |
|            | Eliminar archivos del reproductor             |
|            | Exportar archivos desde el reproductor        |

ES

# 10. Presupuesto

### Camera

| Image sensor    | Sony STARVIS - 2 Mega Pixels CMOS |
|-----------------|-----------------------------------|
| Lens            | 6G six element sharp lenses       |
| Lens aperture   | f1.6                              |
| Lens angle      | 120°                              |
| Screen          | 3.0" 16:9 TFT LCD                 |
| ISO sensitivity | Up to ISO 12800                   |
| G-Sensor        | 3 Axis                            |

## Video

| Video resolution | Full HD 1080@60fps |
|------------------|--------------------|
| Auto record      | Yes                |
| Video format     | MP4                |
| AV In            | Mini 8Pin          |
|                  |                    |

## Photo

| Photo resolution | 1920 x 1080 |
|------------------|-------------|
| Photo format     | JPEG        |

### Storage

| Micro SDHC (up to 128GB) |
|--------------------------|
|                          |
| 2.4G 802.11b/g/n         |
| 10HZ                     |
|                          |
| 900mAh                   |
| DC 12v -24v              |
|                          |
| 114.4mm x 71.9mm x 37mm  |
| 149.6g                   |
| -25°C to 65°C            |
| -30°C to 70°C            |
| -                        |

## 11. Mantenimiento

## Otros productos de Veho

ES

- No desmonte, repare, modifique su cámara o accesorios relacionados con la energía.
- No ajuste ni opere la cámara mientras conduce.
- Evite instalar la cámara donde pueda obstruir la vista del conductor o el despliegue del airbag.
- Evite exponer su cámara a períodos prolongados de humedad y/o calor. Esto puede reducir la vida útil del producto.
- No rocíe agua o productos de limpieza directamente sobre la cámara. Esto puede provocar incendios, descargas eléctricas u otros fallos de funcionamiento.
- Utilice únicamente el adaptador de corriente Muvi Drive Cam suministrado con su cámara. Otros adaptadores de corriente pueden crear un peligro de seguridad o dañar la cámara.
- No use adaptadores de corriente o cables dañados.
- En ciertos automóviles, la alimentación puede suministrarse constantemente a la cámara, incluso con el motor apagado. Esto puede agotar la batería del vehículo.
- Mantenga la cámara alejada de calentadores u otros objetos calientes. Almacene a temperaturas más bajas para reducir la velocidad de autodescarga de la batería.
- No deje la cámara en el automóvil cuando no esté en uso.

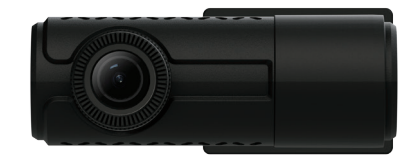

Muvi Rear Facing Dash Camera VDC-002-KZR

Pebble Endurance 15,000mAh Portable Power Bank VPP-008-E

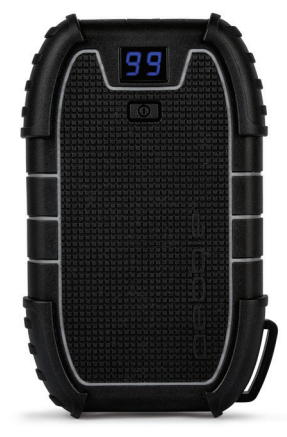

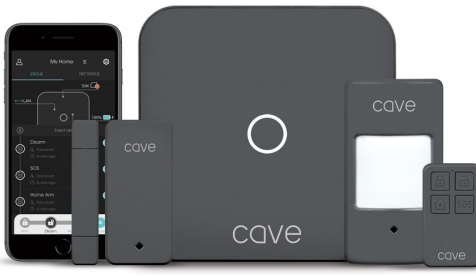

Cave Smart Home Starter Kit VHS-001-SK

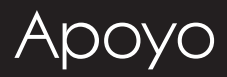

En caso de que necesite ponerse en contacto con Veho para obtener asistencia técnica o para solucionar problemas con su Muvi Drive Cam, comuníquese con nosotros a través de nuestro Live Chat en nuestro sitio web en:

## veho-world.com

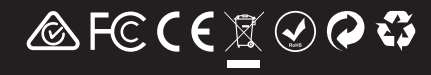